Are you considering the Cigna DHMO plan? Need help finding a DHMO dentist prior to enrollment? Check out my CIGNA for a listing of DHMO dentist specific to the "State of TN" plan.

It's easy to look up a Cigna Dental Care DHMO dentist. (We have set up a special account for individuals who are considering the DHMO Dental plan)

Alert\*\*\*\*\*this site id/password has been created for use by all SOT participants to view contracted DHMO dentists. You must not change and or request a reset of this id/password.

Visit www.myCigna.com

Enter the below information.

User ID = Dhmo01

Password = Stateoftn@1

Click "Login"

Once you have logged into myCigna.com

The search will automatically search for providers in Nashville, TN. You can edit by hovering over the link that states "find care and cost estimates in Nashville, TN 37219". You can then edit and input your specific search criteria.

You may also further customize your search area by using the map to the right of your screen. You will use the (+ or -) feature at the top of the map to expand or reduce your search area.

- 1. Click on "Find Care and Cost" located on the tool bar at the top of the screen.
- 2. Click on "Doctor Type".
- 3. You can then enter the provider type you are looking for such as "Dentist" or you can also look under Popular Doctor Types / All Doctor Types for the various dental provider types. You can also search by name.
- 4 Once you input and or click on the provider type the provider lists will appear.
- 5. You can print and save a PDF by clicking on "Print/Save PDF".

\*\*\*Please note each provider will indicate if they are accepting and or not accepting new patients.

This search will provide you with a listing of dental providers participating in the network specific to the State of TN dental plan.